## Missing GUI elements.

If it should happen that your instrument GUI and its elements are no longer recognizable when updating to K6, please follow these steps to "refresh" it:

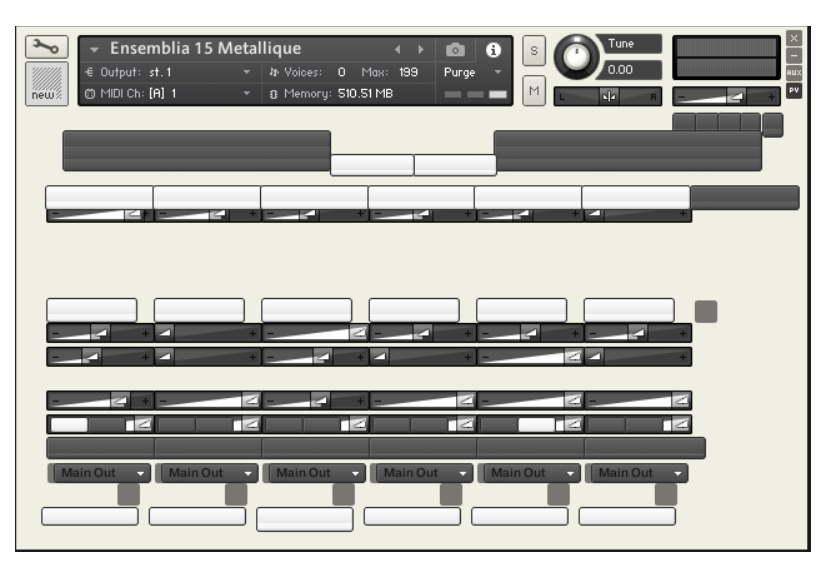

1. open the software by pressing the screw key. This will bring you to the edit level

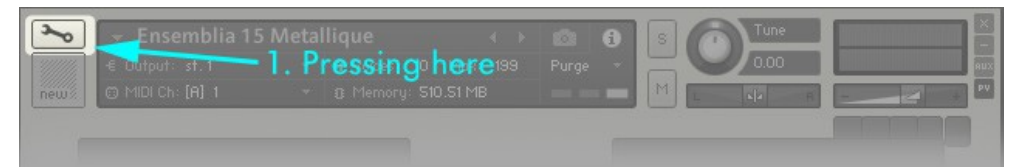

- 2. Open the Instrument Options by clicking on the 'Instrument Options' tab
- 3. Select the subcategory 'Instrument
- 4. Click on the folder symbol in the bottom line (marked red)

| Instrument Options Group E                                          | ditor Mapping Editor 🛛 🔯 Wave Editor                                   | Script Editor               |
|---------------------------------------------------------------------|------------------------------------------------------------------------|-----------------------------|
| Source<br>Preset *<br>Mod                                           | Tune Open Taking Aleease Trigger<br>Hall: standard +                   |                             |
| Group<br>Insert FX<br>Preset * Rdd<br>Ex + Rdd<br>Fx +              | Rdd + Rd + Lim. Rdd EQ 3                                               | Post A<br>Sends Slots:      |
| Amplifier                                                           | Volume         Pan         Phase Invert           Instrument Options   | Channel Ro                  |
| Instrumer Instrument Instrument Insert Eff DFD Send Effe Controller | MIDI Transpose 3. Select Categor<br>Key Range                          | ???<br><b>y</b> 0<br>C-2 68 |
| A Main Erre<br>Instrument<br>Main FX<br>Preset<br>Edit<br>Modulatie | Velocity Range 4 Click on the<br>Instrument Wallpaper<br><none></none> | symbol 127                  |
|                                                                     | Ensemblia.nkc (read from the "Resources" folder)                       | × Create<br>Close           |

5. A dialog will open and please select the corresponding nkr file and confirm it

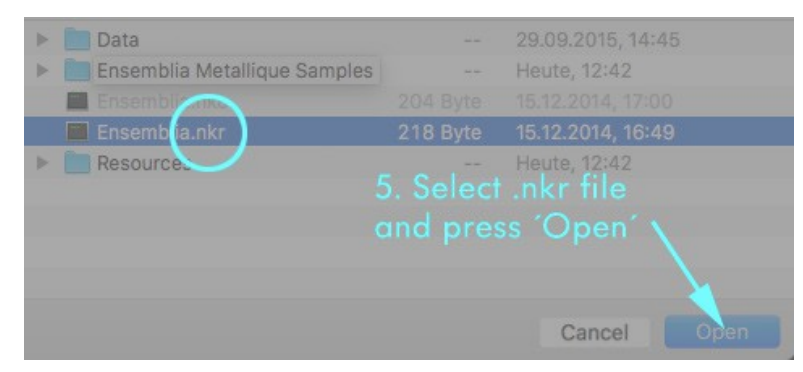

6. click on the hard disk icon of Contact save your instrument file or if you want to keep

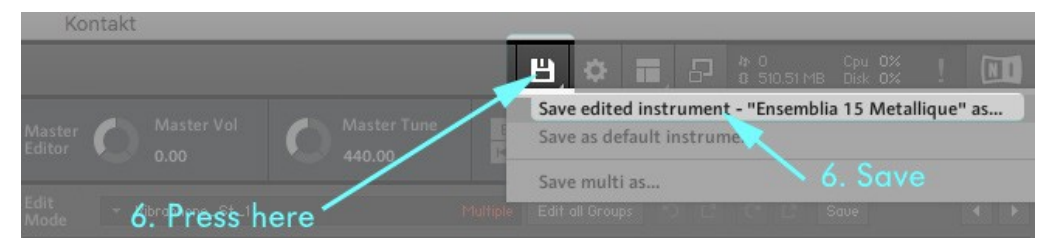

## 7. close your file (without saving) and open the newly saved instrument file.

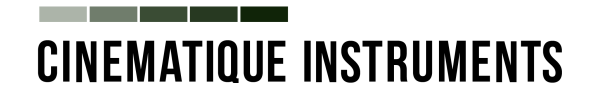